## Calibration of white balance

The 'White Balance' panel ('Hardware' tab, right panel) allows to adjust the white balance on the lighting configuration:

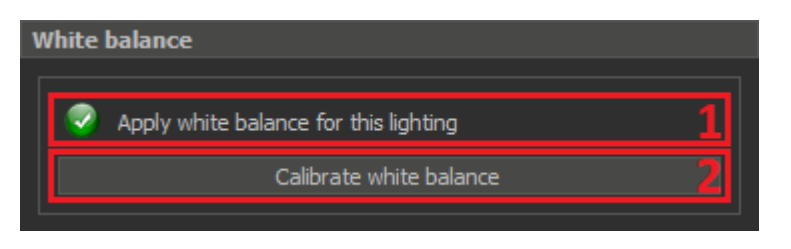

The current status of applying white balance for actual lighting
 The button to calibrate white balance for the current lighting

If white balance is already configured for the current lighting, the status is as follows:

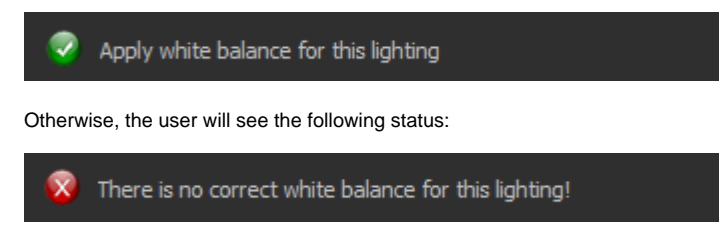

Calibrating white balance for each led group

## Preparations

- Place a sheet of white paper under the lens so that the entire image area is filled with this sheet. Focus on the surface of the sheet.
  Select 'Manual' mode. Disable autocontrast, autoexposure, image stabilization. Select 'Continuous' mode:

|    | Priority            |
|----|---------------------|
|    | S Q Manual mode     |
|    | M Speed             |
|    | Exposure            |
|    | Auto exposure       |
|    | Auto exposure zones |
|    |                     |
|    | ••••• '' 3.71 ms    |
|    | Auto Contrast       |
|    | Image stabilization |
|    | Colored mode        |
|    | Lighting            |
| 3. | AL ALB              |

## Then, do next steps for each led group:

1. Switch On only the one led group and switch Off other led groups. For example, switch on the 'Top Light' and switch off 'Dark field and 'Table reflect'.

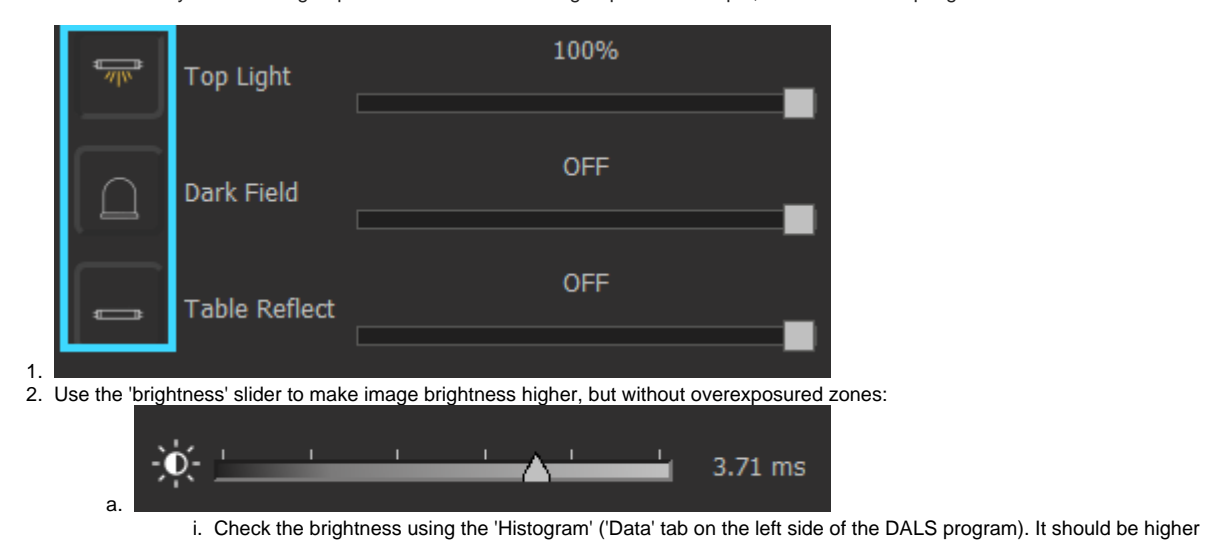

| <b>6</b>    | Digital Adaptive Light Scope 1.6.5.43 |              |     |      |               |                    |         |  |  |  |
|-------------|---------------------------------------|--------------|-----|------|---------------|--------------------|---------|--|--|--|
| <u>F</u> il | e                                     | <u>V</u> iew | CLS | DM   | <u>T</u> ools | <u>Instruments</u> | Process |  |  |  |
| H           | s                                     | ervices      | Ē   | Data |               |                    |         |  |  |  |
| Histogram   |                                       |              |     |      |               |                    |         |  |  |  |
|             | L                                     | R            | L+f | ٤    |               |                    |         |  |  |  |
|             | z                                     | 0            | •   | S    | 0 (           | C 429              | % 🗕     |  |  |  |
|             |                                       |              |     |      |               |                    |         |  |  |  |
|             |                                       |              |     |      |               |                    |         |  |  |  |
|             |                                       |              |     |      |               |                    |         |  |  |  |

ii. 3. Press the 'Calibrate white balance' button and wait until the calibration process is finished (the button will become enable again). Check the paper color, it should be grey.